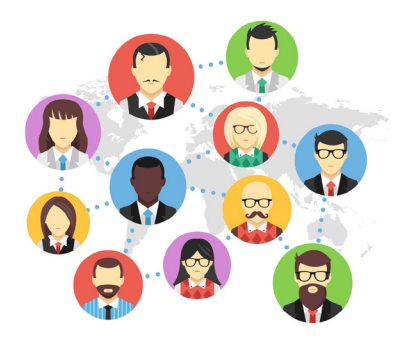

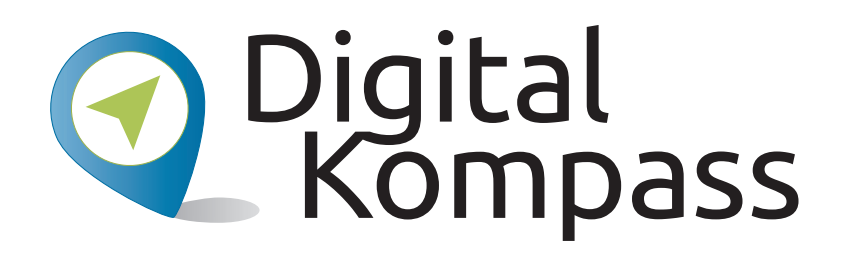

Leichter Einstieg in die digitale Welt Anleitung 3 Freundschaftsbörsen - Begegnungen in der digitalen Welt (Beispiel Feierabend) Übungsblatt 1 zur Anwendung für Multiplikatoren zur Begleitung von Seniorinnen und Senioren

Dieses Übungsblatt können Sie an die Lernenden austeilen und sie bitten, die **Übung 1 "Ein Profil bei Feierabend anlegen"** selbstständig an ihrem Gerät durchzuführen. Mit der Folie 15 "Anmeldung" beginnt die Übung: "Sie sind nun bei feierabend.de registriert. "Klicken" Sie auf "Weiter", um Ihr Profil zu vervollständigen."

Erstellt durch:

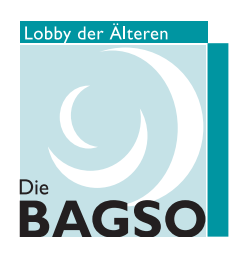

Unterstützt durch:

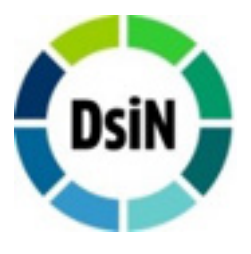

Gefördert durch:

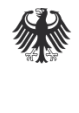

Bundesministerium der Justiz und für Verbraucherschutz

aufgrund eines Beschlusses des Deutschen Bundestages

## Übung 1 "Profil bei Feierabend anlegen"

Um Ihr Profil zu bearbeiten, klicken Sie in der oberen Bildzeile auf Ihren Nutzernamen und dann im sich öffnenden Menü auf "Mein Profil". Das Profil ist wie ein Steckbrief von Ihnen, der von anderen registierten Nutzern bei feierabend.de gefunden und angeschaut werden kann. Klicken Sie auf "Daten".

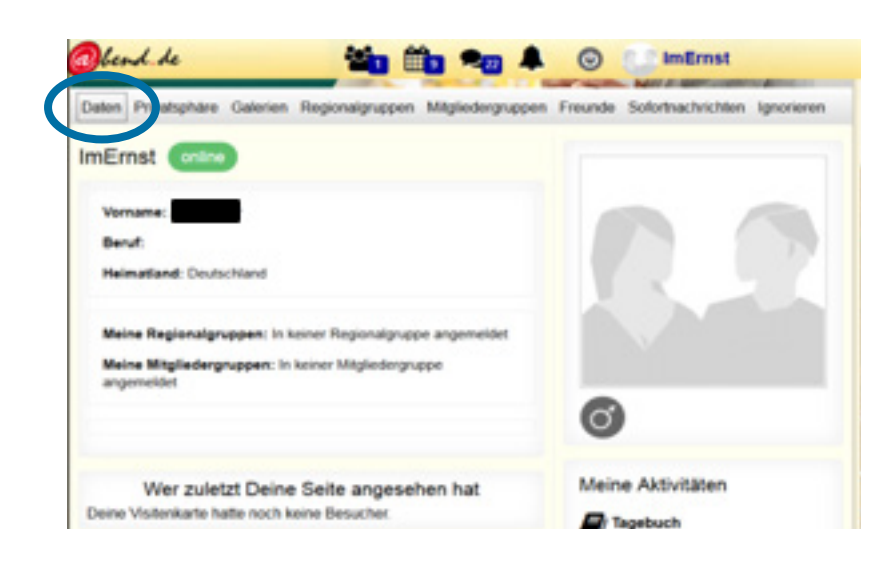

### Persönliche Daten:

Hier sehen Sie alle persönliche Daten, die Sie bei der Anmeldung eingetragen haben. Sie können in diesem Formular auch weitere Angaben zu Ihrer Person machen, z.B. Ihr Bundes-

land oder Ihren Beruf. Klicken Sie auf **"Weiter zu Über mich"**.

| Sportich aldiv    | Electrologoslert | Dretselleudig | Eigeniedentsch | Enalurverbunden      |
|-------------------|------------------|---------------|----------------|----------------------|
| Emusikalisch      | Eganzich anders  | Contracts     | C MINED        | LINDEWAN             |
| Mehr über Dich    |                  |               |                |                      |
| Homepage:         |                  |               |                |                      |
| Bevorzugte Musik: |                  |               |                |                      |
| Moto:             |                  |               |                |                      |
| Hubbies:          |                  |               |                |                      |
|                   |                  |               |                |                      |
|                   |                  |               | verbiebend     | e Zekhen 250 von 2   |
| Über mich:        |                  |               |                |                      |
|                   |                  |               |                |                      |
|                   |                  |               | verbiebend     | e Zeichen: 250 von 2 |
| und noch etwas    |                  |               |                |                      |
|                   |                  |               | verbiebend     | zekter 250 voe 2     |
|                   |                  |               |                |                      |

# Wünsche und Interessen angeben:

Auf dieser Seite können Sie weitere Details zu Ihren Wünschen und Interessen hinterlegen.

Bestätigen Sie Ihre Eingaben, indem Sie abschließend

"Daten speichern" "klicken".

Ihr Profil ist nun fertig.

### Impressum Herausgeber: Digital Kompass c/o BAGSO Service Gesellschaft Hans-Böckler-Straße 3 53225 Bonn 0228 - 55 52 55 50 info@digital-kompass.de www.digital-kompass.de

Autorin: Aleksandar Soric

#### CC by BAGSO Service Gesellschaft mbH

Diese Veröffentlichung unterliegt der Creative Commons Lizenz (CC BY 4.0). Diese Lizenz erlaubt Dritten, ein Werk zu verbreiten, neu zu mischen, zu verbessern und darauf aufzubauen, auch kommerziell, solange der Urheber des Originals genannt wird. Weitere Informationen unter: http://bit.ly/2rJKRWg

Alle Abbildungen sind von der Lizenz ausgenommen.